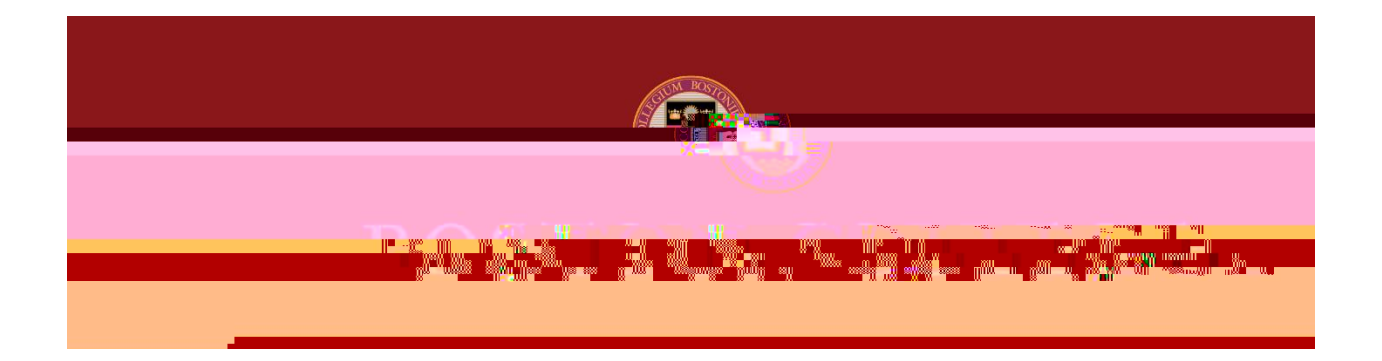

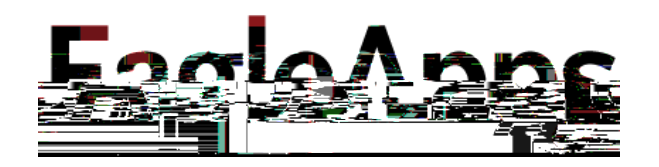

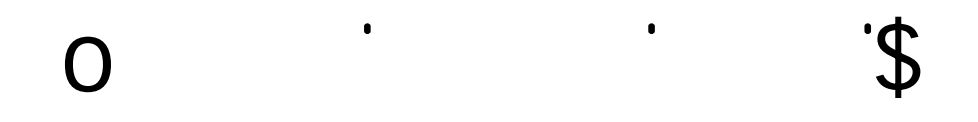

© Copyright 2022 Version 3 Trustees of Boston College

# Intended Audience

This guide is designed for students who want to perform What If degree audits or Declared Program degree audits.

NOTE:

| Academic.Advisor.                                                                                                    | Address/Phone/Emergency.0                          | Contact                                        | 177                       |
|----------------------------------------------------------------------------------------------------|----------------------------------------------------|------------------------------------------------|---------------------------|
|                                                                                                    |                                                    |                                                | BC LID                    |
| The sector                                                                                                    | stem (                                             | Carle Lagrent                                  |                           |
| MyBC C                                                                                                    | Quest C                                            |                                                | ale One Card              |
| The sector of the sector of th | Valla dentra Monaine O Dissione for Chuddosto CA - |                                                |                           |
|                                                                                                    |                                                    |                                                |                           |
| Phaneter Stealautif - 1984/1646                                                                                                    | Transcript Docuset and                             | Chatun Julieu J., -turite, Britison Brafarance | - Canfilm (Davian) - Popp |

# Types of Degree Audits

You can run two different types of degree audits:

Declared Program – Provides an at-a-glance view of the courses you have completed versus the courses you need to complete in order to fulfill your declared program's course requirements. What If – Select this option to see the course requirements for a completely different program. You can also select this option to view the course requirements for a different major or minor. NOTE: Running a What If Degree Audit does <u>NOT</u> affect your current program. Department Administrators <u>CANNOT</u> view or request a What If Degree Audit. If you want to discuss your degree audit with your advisor, you can provide a printed PDF version.

### Request an Audit on a Declared Program

- 1. Select the arrow next to Run Declared Programs to expand the view for your degree program.
- 2. Click Run Declared Programs. The course requirements and completed courses for your declared program will display.

| Student:AuditsCoursesComments | Exceptions Transfer Evaluations Profile -                                                                                                    |                               |
|-------------------------------|----------------------------------------------------------------------------------------------------|-------------------------------|
|                               |                                                                                                    | 1 1                           |
| · AND COMPANY AND C           | Deguest on Audit                                                                                                    |                               |
|                               |                                                                                                    |                               |
|                               |                                                                                                    |                               |
|                               |                                                                                                    |                               |
| Catalog Year                  | Degree Program                                                                                                    | Title                         |
| Fall 2019                     | DP-SOCY-BA                                                                                                    | Bachelor of Arts in Sociology |
|                               |                                                                                                    |                               |
|                               |                                                                                                    |                               |
|                               | Select a Different Program:                                                                                                    |                               |
|                               |                                                                                                    |                               |
|                               |                                                                                                    |                               |
| 1.50/                         | NO CONTRACTOR OF A CONTRACTOR OF A |                               |
|                               |                                                                                                    |                               |
|                               |                                                                                                    |                               |

The following example shows the degree audit results for a declared program.

| s <u>          Comments                                    </u> | rsluxiious Profile <u>–</u>                                                                                    |                    |              | Student                               | Audits - Course                                                                                                    |
|-----------------------------------------------------------------|----------------------------------------------------------------------------------------------------|--------------------|--------------|---------------------------------------|----------------------------------------------------------------------------------------------------|
| Pemelated Audit Docucets                                        | an ann an 1999 an 1999 an 1999 an 1999 an 1999 an 1999 an 1999 an 1999 an 1999 an 1999 an 1999 an 1999 an 1999 |                    | nin Tiete    | · · · · · · · · · · · · · · · · · · · | and the second second s |
| प्रभाग साम                                                      |                                                                                                    | Run Audit          |              |                                       |                                                                                                    |
| Course<br>Lists Catholic Course                                 |                                                                                                    |                    | NATE PRODUCT | ik utarian cian                       | T❤ (b) (a) (b)                                                                                                    |
| 11 Start 1                                                      | 10A 15.11.20 x                                                                                                 | constant in a part | HTML         |                                       | IP ViewAidlit i                                                                                                    |

Click View Audit to view additional details about your audit results. Click Run Audit to run a new degree audit. Click Delete to delete the selected audit.

#### Request a What If Degree Audit

- 1. Click the down arrow next to Select a Different Program to expand the selections.
- 2. You can select a What If program from the Program drop-down menu, then click Run Different Program. Or you can add a What If Major or Minor by clicking the Major or Minor button, then click Run Different Program.
- 3. After you click Run Different Program, you will see a message informing you that your audit is loading. The audit results are displayed.

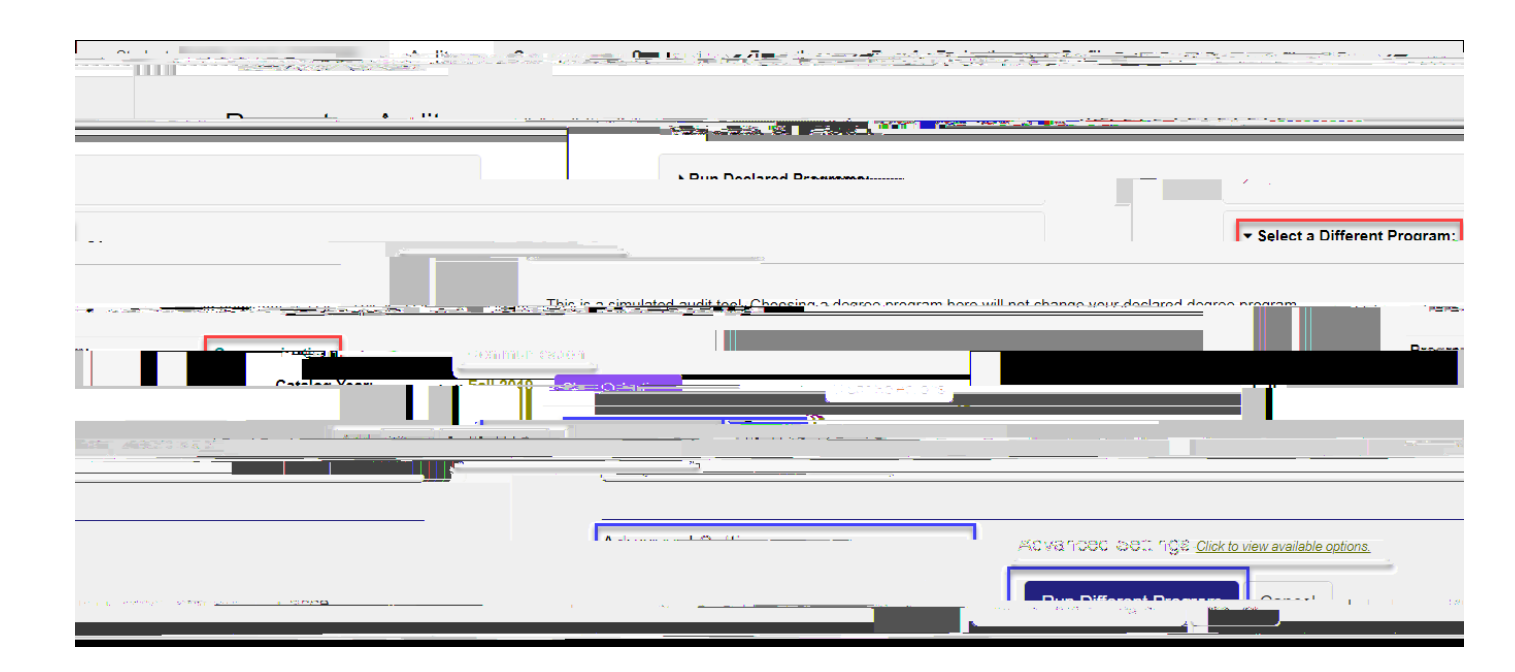

### Select From: List and And Statements

The following example shows the What If audit results for a Communication program of studies. Note that the default results only display the top-level results for each category.

| Student                        | Audits -     | Courses 👻                 | Comments                      | Exceptions                              | Transfer Evaluations                                     | Profile 🗸                                                  |                                               |                                         |
|--------------------------------|--------------|---------------------------|-------------------------------|-----------------------------------------|----------------------------------------------------------|------------------------------------------------------------|-----------------------------------------------|-----------------------------------------|
|                                |              |                           |                               |                                         |                                                          |                                                            |                                               | Dominant Auralia                        |
|                                | nerian i     | t Arts at Com             | maraction                     |                                         |                                                          | Y                                                          | с                                             |                                         |
|                                | -144 m       |                           |                               |                                         | THE PLUX                                                 | State Production                                           |                                               | I <u> </u>                              |
| Sjudent ID                     |              |                           | (Institutio                   | M.Jour                                  | UNIOWN                                                   | and an In                                                  | 2115514251966701                              |                                         |
|                                |              |                           |                               |                                         |                                                          |                                                            |                                               |                                         |
|                                |              |                           |                               |                                         | Audit Results                                            | Course History Applied E                                   | Exceptions Markers                            |                                         |
|                                | A Printer    | Eriendly                  |                               |                                         | 🖻 Open All Secti                                         | ons 🖻 Close All Se                                         | ctions                                        |                                         |
| ADV/CSOR:                      |              |                           |                               |                                         |                                                          |                                                            |                                               |                                         |
|                                |              |                           |                               |                                         |                                                          |                                                            |                                               |                                         |
|                                |              |                           |                               | 85 <del></del> . 181                    |                                                          | Et. 155 Stadt JUNE 11-11                                   |                                               |                                         |
|                                |              |                           |                               |                                         |                                                          |                                                            |                                               | <b>F</b> - 1                            |
|                                |              |                           |                               |                                         |                                                          |                                                            |                                               |                                         |
|                                |              | -                         |                               | _                                       |                                                          |                                                            |                                               |                                         |
|                                | -            |                           |                               |                                         |                                                          |                                                            | 🗧 – Contra de Secondo                         | M. San Mainte                           |
|                                |              |                           |                               |                                         |                                                          |                                                            | An An old other a                             |                                         |
| -                              | > "**        |                           |                               |                                         |                                                          |                                                            |                                               |                                         |
|                                |              |                           | ···                           |                                         | on Basy R -977                                           | Exercise Contraction                                       | 076128 GBJ JH                                 |                                         |
|                                |              |                           |                               |                                         |                                                          | NEEDS:                                                     |                                               | 2 SUB-REQS                              |
|                                |              |                           |                               |                                         |                                                          |                                                            |                                               |                                         |
| Nriting Seminar                |              |                           |                               |                                         |                                                          |                                                            | 19FA ENGL1010                                 | 3.0 A- First Year                       |
|                                |              |                           |                               |                                         |                                                          |                                                            | 🛃 Likarature                                  |                                         |
|                                |              |                           |                               |                                         |                                                          |                                                            |                                               | Literature                              |
|                                |              |                           |                               |                                         |                                                          |                                                            |                                               |                                         |
|                                |              |                           |                               |                                         |                                                          |                                                            |                                               | <b>a</b>                                |
| <u>-NEERS: 1_AA-IB8E</u>       |              |                           |                               |                                         |                                                          |                                                            |                                               |                                         |
| <u>314 2001 0000 0000.0241</u> |              | <u></u>                   |                               |                                         |                                                          |                                                            | ELECT FROM: ADEA1038 APT                      | 81101 1412 NOT TO 1102 1155 1711 2008 2 |
|                                |              |                           | <u>ARI</u><br>ARI             | <u>1H 2230 2251 12</u><br>581104 1107 1 | <u>257,2250,2260,2267,227</u><br>109 1115 1150 1155 1176 | <u>14 2280 2294 3346 3330 AF</u><br>1180 1701 2281 CLAS220 | RT <u>S: 011 (101) (102;</u><br>3. CONIVI2219 |                                         |
| <u> </u>                       | <u></u>      | <u>art (ar late) -</u>    | <u>88-0.01-0</u> 777          | <u></u>                                 |                                                          |                                                            | · ······                                      |                                         |
| SI AV2180 THTR1100 (120-1      | 170.1173.180 | 04-4701, <u>110126400</u> | 1.11.7 <u>8.63/123.11</u> 7/S | <u>1610241</u>                          | . <u></u>                                                | <u> </u>                                                   | <u></u>                                       |                                         |
| •                              |              | Metaamatica               |                               |                                         |                                                          |                                                            |                                               |                                         |
|                                |              |                           |                               |                                         |                                                          |                                                            |                                               |                                         |
|                                |              |                           |                               |                                         |                                                          |                                                            |                                               |                                         |
|                                |              |                           |                               |                                         |                                                          |                                                            |                                               |                                         |
|                                |              |                           |                               |                                         |                                                          |                                                            |                                               |                                         |
|                                |              |                           |                               |                                         |                                                          |                                                            |                                               |                                         |
|                                |              |                           |                               |                                         |                                                          |                                                            |                                               |                                         |
|                                |              |                           |                               |                                         |                                                          |                                                            |                                               |                                         |
|                                |              |                           |                               |                                         |                                                          |                                                            |                                               |                                         |
|                                |              |                           |                               |                                         |                                                          |                                                            |                                               |                                         |
|                                |              |                           |                               |                                         |                                                          |                                                            |                                               |                                         |
|                                |              |                           |                               |                                         |                                                          |                                                            |                                               |                                         |
|                                |              |                           |                               |                                         |                                                          |                                                            |                                               |                                         |
|                                |              |                           |                               |                                         |                                                          |                                                            |                                               |                                         |
|                                |              |                           |                               |                                         |                                                          |                                                            |                                               |                                         |
|                                |              |                           |                               |                                         |                                                          |                                                            |                                               |                                         |
|                                |              |                           |                               |                                         |                                                          |                                                            |                                               |                                         |
|                                |              |                           |                               |                                         |                                                          |                                                            |                                               |                                         |
|                                |              |                           |                               |                                         |                                                          |                                                            |                                               |                                         |
|                                |              |                           |                               |                                         |                                                          |                                                            |                                               |                                         |
|                                |              |                           |                               |                                         |                                                          |                                                            |                                               |                                         |
|                                |              |                           |                               |                                         |                                                          |                                                            |                                               |                                         |
|                                |              |                           |                               |                                         |                                                          |                                                            |                                               |                                         |
|                                |              |                           |                               |                                         |                                                          |                                                            |                                               |                                         |
|                                |              |                           |                               |                                         |                                                          |                                                            |                                               |                                         |
|                                |              |                           |                               |                                         |                                                          |                                                            |                                               |                                         |
|                                |              |                           |                               |                                         |                                                          |                                                            |                                               |                                         |
|                                |              |                           |                               |                                         |                                                          |                                                            |                                               |                                         |
|                                |              |                           |                               |                                         |                                                          |                                                            |                                               |                                         |
|                                |              |                           |                               |                                         |                                                          |                                                            |                                               |                                         |
|                                |              |                           |                               |                                         |                                                          |                                                            |                                               |                                         |
|                                |              |                           |                               |                                         |                                                          |                                                            |                                               |                                         |
|                                |              |                           |                               |                                         |                                                          |                                                            |                                               |                                         |
|                                |              |                           |                               |                                         |                                                          |                                                            |                                               |                                         |
|                                |              |                           |                               |                                         |                                                          |                                                            |                                               |                                         |

## Request PDF Version of Degree Audit

Advanced Settings allot4y-ws yot4y-u tot4y- create a Degree Audit PDF thatan be shared with yot4y-ur advis

Tote aree Audit PDF:

1. Select the Advactgled Setts ()TET OP 2020 WITH TO FILD MODEL TO SELECT WITH TO FILD MODEL AND THE TO FILD MODEL AND THE TO FILD AND THE TO FILD AND THE FILD AND THE